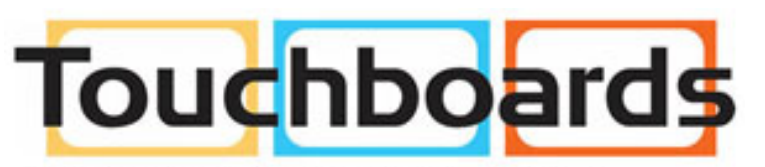

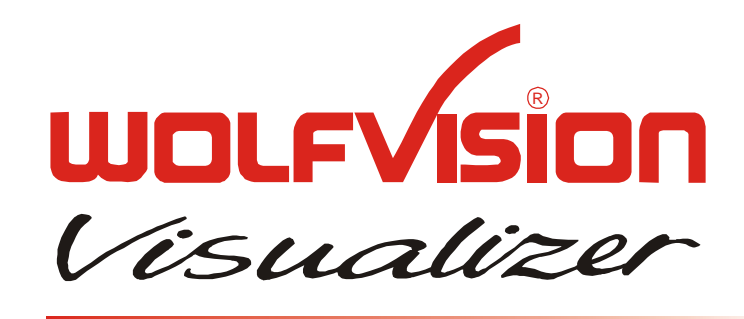

205 Westwood Ave, Long Branch, NJ 07740 Phone: 866-94 BOARDS (26273) / (732)-222-1511 Fax: (732)-222-7088 | E-mail: sales@touchboards.com

# INSTRUCTIONS MANUAL SCB-1

# **XGA COLOR CAMERA BLOCK**

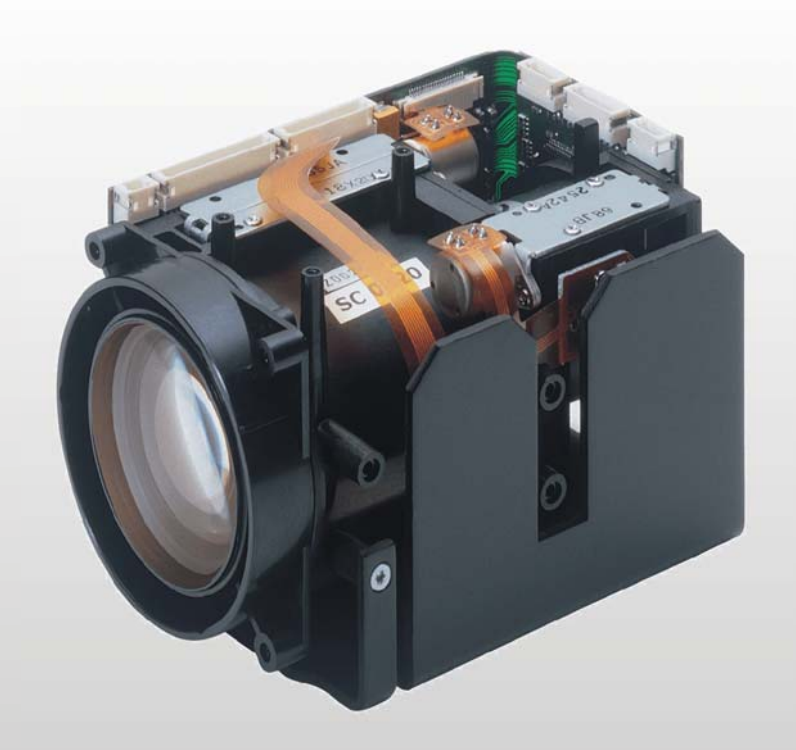

This product is not available for normal distribution.

## ENGLISH

### **Table of Contents**

| 1.    | οι                                    | JTLINE                                                      | 1   |  |  |
|-------|---------------------------------------|-------------------------------------------------------------|-----|--|--|
| 2.    | 2. TECHNICAL SPECIFICATIONS           |                                                             |     |  |  |
| 3.    | 3. DIMENSIONS                         |                                                             |     |  |  |
| 4.    | PI                                    | N ASSIGNMENT                                                | 3   |  |  |
| 5.    | FU                                    | INCTIONS                                                    | 5   |  |  |
| 5     | .1                                    | ZOOM                                                        | 5   |  |  |
| 5     | 2                                     | FOCUS                                                       | 5   |  |  |
| 5     | 3                                     | IRIS                                                        | 5   |  |  |
| 0     |                                       | Auto Iris (AI)                                              | 5   |  |  |
|       |                                       | Auto Shutter Control (ASC)                                  | 0   |  |  |
|       |                                       | Auto Gain Control (AGC)                                     | 0   |  |  |
|       |                                       | Manual Iris                                                 | 0   |  |  |
|       |                                       | Exposure Compensation                                       | 0   |  |  |
| 5     | 4                                     | White Balance                                               | 0   |  |  |
| 0     | • •                                   | White balance adjustment errors                             | 0   |  |  |
| 5     | 5                                     | User-OSD (On Screen Display)                                | ,   |  |  |
| 5     | .5                                    | Image Memory                                                | ,   |  |  |
| 5     | .0                                    | Preset Function                                             | ,   |  |  |
| 5     | 8                                     | On-Screen Menu                                              | ,   |  |  |
| Ũ     | ••                                    | Color/Contrast Setting                                      | 8   |  |  |
|       |                                       | Detail                                                      | 8   |  |  |
|       |                                       | Display Logo                                                | 0   |  |  |
| 6     | CC                                    | NTROL METHODS                                               | 9   |  |  |
| 7     | IN                                    | STALLATION                                                  | 11  |  |  |
| 8     | EC                                    | 'I IPSE                                                     | 12  |  |  |
| 9     | HA                                    | ANDI ING PRECAUTIONS                                        | 13  |  |  |
| · · 9 | 1                                     | Handling                                                    | 13  |  |  |
| 9     | .2                                    | Operation and storage locations                             | .13 |  |  |
| 9     | .3                                    | Cleaning                                                    | .13 |  |  |
| 9     | .4                                    | Other                                                       | .13 |  |  |
| 9     | .5                                    | Software                                                    | .13 |  |  |
| 10.   | CC                                    | OMMAND LIST                                                 | .14 |  |  |
| 1     | 0.1                                   | Specification of SCOTI (SCB Operating & Transfer Interface) | .14 |  |  |
|       |                                       | Overview                                                    | .14 |  |  |
|       |                                       | Change baud rate                                            | .14 |  |  |
|       |                                       | Packet-Format                                               | .15 |  |  |
|       |                                       | Version Check                                               | .16 |  |  |
|       |                                       | Replies from the camera                                     | .16 |  |  |
|       |                                       | Commands                                                    | .16 |  |  |
|       |                                       | Commands of Camera, Future                                  | .16 |  |  |
| 11.   | Wo                                    | olfVision Camera Control Software                           | .24 |  |  |
|       |                                       | Software Installation                                       | .24 |  |  |
|       |                                       | Control of the SCB-1                                        | .25 |  |  |
|       |                                       | User I/O                                                    | .25 |  |  |
|       |                                       | Image Transfer                                              | .25 |  |  |
|       |                                       | Key Lock                                                    | .26 |  |  |
|       |                                       | Firmware update                                             | .26 |  |  |
|       |                                       | Hints                                                       | .26 |  |  |
|       |                                       | Note                                                        | .26 |  |  |
| 12.   | 12. OPTIONAL ACCESSORIES              |                                                             |     |  |  |
| 1     | 12.1 High speed RS-232 extension card |                                                             |     |  |  |
| 1     | 12.2 SCB-1 Interface board            |                                                             |     |  |  |
| 1     | 12.3 Proxer                           |                                                             |     |  |  |

### 1. OUTLINE

The SCB-1 is an ultra-compact color-camera-module with XGA-resolution (1024x768) and 20 frames per second. With the integrated frame-rate-converter the camera is able to produce a 60Hz or 75Hz XGA-image.

The SCB-1 has a high quality lens with 12x optical zoom and 2x digital zoom. The camera module has an auto-focus.

There are special features like: 9 Presets (remain stored when disconnected from power), Positive/Negative, 4 image memories plus Freeze.

The camera can be controlled by either RS-232 (SCOTI) or by an external connectable keymatrix. It is possible to transfer images via SCOTI at up to 921.600 baud.

Supply-voltage is 12VDC (+/- 10%).

A camera sample includes also the SCB-1 Interface board, a power supply, a high speed RS-232 I/O extension card incl. cables.

| Image sensor                | 1-CCD 1/3" Progressive Scan                                    |  |  |
|-----------------------------|----------------------------------------------------------------|--|--|
| Active Pixels               | 1024 (H) x 768 (V)                                             |  |  |
| Pictures per second         | 30fps (output is frame-rate converted to 60Hz or 75Hz)         |  |  |
| Horizontal resolution       | 640 TV-Lines (with perfect edge focus)                         |  |  |
| Lens / Zoom                 | 12x Optical Zoom, f=5.8 to 69.6 mm, F=2.8 to 3.0               |  |  |
| Digital zoom                | 2x (12x  optical zoom + 2x  digital zoom = 24x  zoom)          |  |  |
| Focus                       | Continuous AF, One-Push AF, Manual focus                       |  |  |
| Lens structure              | 10 groups, 13 pieces (2 spherical)                             |  |  |
| Min. optical distance (MOD) | Tele: 0.5m, Wide: 50mm (optional: proxer for shorter distance) |  |  |
| XGA-Output                  | RGB HD/VD, R/G/B: 0.7 Vpp into 75 Ohm, HD/VD: 3.2 Vpp          |  |  |
|                             | into 2.2 kOhm, Vertical frequency: 60Hz or 75Hz                |  |  |
| Min. Illumination           | 5 Lux typ.                                                     |  |  |
| Iris / Shutter / Gain       | Auto-Iris, Manual Iris / Exposure / Gain                       |  |  |
| White-Balance               | Continuous Auto-Tracking, One-Push-Auto, Manual                |  |  |
| Operating temperature       | $0^{\circ}$ C to $+40^{\circ}$ C                               |  |  |
| Power requirements          | 12 V DC (+/-10%), 0.5 A typ.                                   |  |  |
| Dimensions                  | 64mm (W) x 59mm (H) x 96mm (D)                                 |  |  |
| Weight                      | 220g                                                           |  |  |

### 2. TECHNICAL SPECIFICATIONS

| Interfacing Board (Optional) |                                                              |
|------------------------------|--------------------------------------------------------------|
| Connectors                   | RGBHV, 15 pin Sub HD; RS 232, 9 pin Sub D; 12V Power In      |
| Push Buttons                 | Tele / Wide, Focus Near / Far - Auto-Focus, Menu up / down / |
|                              | left / right, Shift, Freeze, User 1 / 2 / 3 / 4              |

| <b>Proxer</b> (Optional) |                                             |
|--------------------------|---------------------------------------------|
| Close Up lens            | f=477mm, 2.1 dpt. (inclusive mounting ring) |

### 3. DIMENSIONS

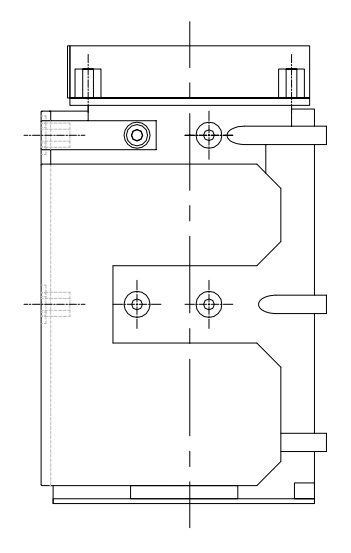

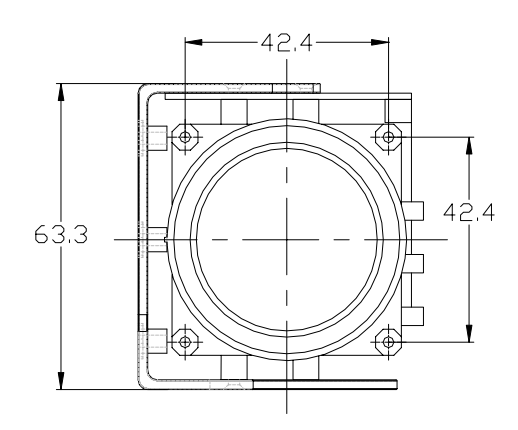

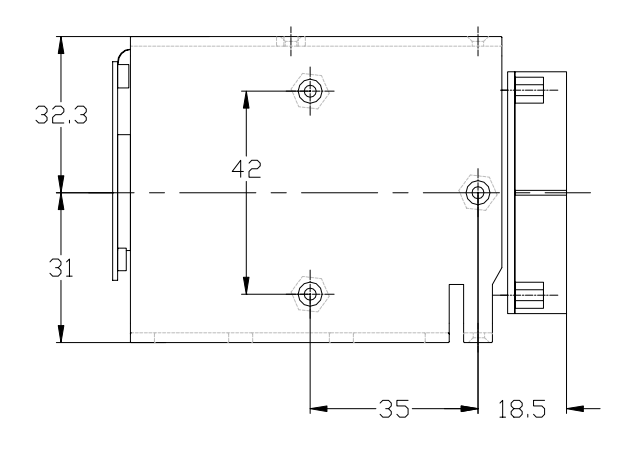

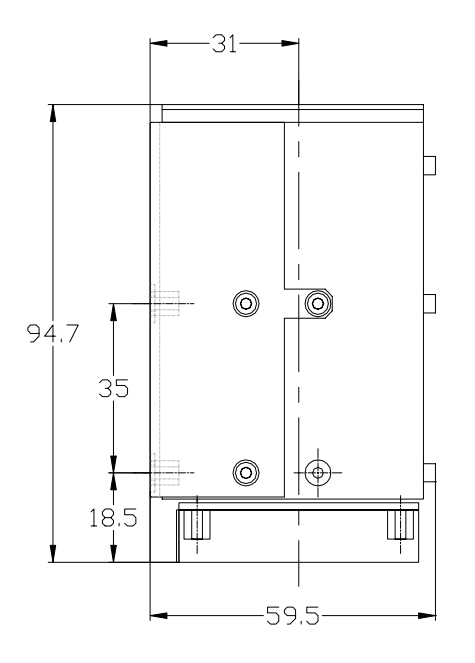

all dimensions in mm

### 4. PIN ASSIGNMENT

Connector position:

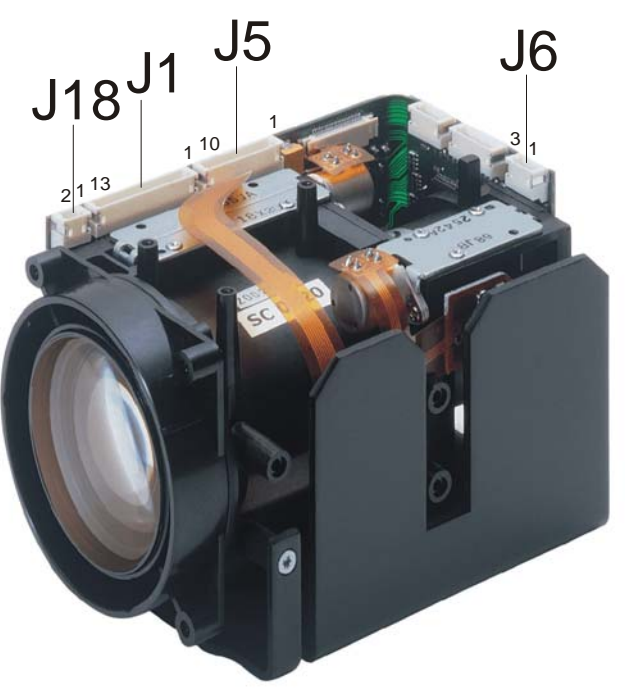

### **J1 Key Control**

Board side: JST S13B-ZR Cable connector housing: JST ZHR-13

| Pin 1  | Key-Matrix Row 1    |                                                |
|--------|---------------------|------------------------------------------------|
| Pin 2  | Key-Matrix Row 2    |                                                |
| Pin 3  | Key-Matrix Row 3    |                                                |
| Pin 4  | Key-Matrix Row 4    | 4 keys of the matrix are reserved for the      |
| Pin 5  | Key-Matrix Column 1 | user, they can be checked via SCOTI (RS-232)   |
| Pin 6  | Key-Matrix Column 2 |                                                |
| Pin 7  | Key-Matrix Column 3 |                                                |
| Pin 8  | Key-Matrix Column 4 |                                                |
| Pin 9  | GND                 |                                                |
| Pin 10 | AF-LED              |                                                |
| Pin 11 | User-LED 1          | User LEDs are reserved for the user and can be |
| Pin 12 | User-LED 2          | controlled via SCOTI (RS-232)                  |
| Pin 13 | User-LED 3          |                                                |

### J5 XGA-Output

Board side: JST S10B-ZR Cable connector housing: JST ZHR-10

| Pin 1  | R   | 0.7 Vpp into 75 Ohm   |
|--------|-----|-----------------------|
| Pin 2  | GND |                       |
| Pin 3  | G   | 0.7 Vpp into 75 Ohm   |
| Pin 4  | GND |                       |
| Pin 5  | В   | 0.7 Vpp into 75 Ohm   |
| Pin 6  | GND |                       |
| Pin 7  | HD  | 3.2 Vpp into 2.2k Ohm |
| Pin 8  | GND |                       |
| Pin 9  | VD  | 3.2 Vpp into 2.2k Ohm |
| Pin 10 | GND |                       |

พอเรงเร่อก

### J6 Serial Control (RS-232)

Board side: JST S3B-ZR Cable connector housing: JST ZHR-3

| Pin 1 | RxD | RS-232C, 9600baud, 8, n, 1 (Data from host) |
|-------|-----|---------------------------------------------|
| Pin 2 | TxD | RS-232C, 9600baud, 8, n, 1 (Data to host)   |
| Pin 3 | GND |                                             |

The baud rate is changeable up to 921600 baud for image transfer.

### **J18 Power**

Board side: JST S2B-ZR Cable connector housing: JST ZHR-2

| Pin 1 | +12V DC; (0.5A typical, 0.7A max) | +/- 10% |
|-------|-----------------------------------|---------|
| Pin 2 | GND                               |         |

### 5. FUNCTIONS

The SCB-1 can be controlled through a key-matrix or via RS-232 (SCOTI). With the WolfVision SCB-1 Interface board the basic control functions can be done for evaluation-purposes.

### 5.1 ZOOM

The SCB-1 uses an 12x zoom lens as well as a 2x digital zoom. Optical 12x, f=5.8 to 69.6 mm (F=2.8 to 3.0)

The digital zoom is automatically switched ON at the tele end of 12x optical zoom range, with progressive effect from 1 to 2, giving a total maximum 24x zoom ratio. Digital zoom increases the picture element size and reduces the resolution.

Extended control of zoom:

- Direct zoom position
- Get current zoom position
- Zoom speed selection (15 speeds)
- Digital zoom can switched ON/OFF
- OSD-message or stop of zooming when digital-zoom is entered (selectable)

### 5.2 FOCUS

The minimum focus distance (MOD) is below 50mm at optical wide end and below 500mm at optical tele end, and is independent of digital zoom. If shorter distance are necessary, a high quality close up lens is available (*see optional accessories*). An Auto-Focus (AF) function is also available (enabled by default).

Extended control of focus:

- Direct focus position
- Get current focus position
- Manual Focus speed selection (15 speeds)
- Focus can switched to Auto-Focus (permanent), One Push Auto- or Manual Focus
- Auto-Focus region can be switched between center (AF measures in the center area of the image) and large (measure the complete image)
- Focus Priority: "Auto" activates Auto-Focus by pressing a ZOOM-key

### 5.3 IRIS

After power-on AI, ASC and AGC are enabled by default.

Extended control of Iris:

- Direct Iris position
- Get current Iris position
- Manual Iris speed selection (2 speeds)
- Iris Priority: "Auto" activates Automatic Exposure Mode by pressing a ZOOM-key
  - Automatic / manual: Iris, Shutter and Gain

•

### Auto Iris (AI)

The iris changes automatically according to the brightness of the subject. If ASC and / or AGC are enabled, they change also automatically if necessary.

### Auto Shutter Control (ASC)

If enabled, the shutter virtually extends the iris-range if the iris is closed as much as possible. If disabled, the shutter can be set from 1 (very short exposure time) to 1188 (maximum exposure time).

### Auto Gain Control (AGC)

If enabled, the gain virtually extends the iris-range if the iris is fully opened. If the AGC is disabled, it can be set to any gain-value from 0dB to 32dB.

### Manual Iris

The iris can be opened or closed manually. If ASC or AGC are enabled, they extend the possible adjustment-range. The Iris can also be set directly between 000 to FFF (in hexadecimal), the higher the value, the brighter the picture.

### **Exposure Compensation**

Exposure compensation allows you to fine-adjust the image-brightness in steps from -10 (darker) to +10 (brighter) in the auto-iris-mode.

### 5.4 White Balance

Each time the lighting conditions change, adjust the white balance so that the optimal color reproduction is obtained.

ATW: Auto Tracking White Balance The WB is automatically adjusted as the color temperature changes.
One Push WB: One Push auto tracking White Balance (store values in Manual WB) Press the keys "Shift" + "Freeze" simultaneously, the message "White Balance" appears on the screen while the white level is being adjusted. When the adjustment is done, the message "White OK" appears on the screen. The adjusted level is automatically stored in the memory, even if the camera's power is turned off.
Manual WB: Manual control of R and B gain (-120 to +120 each)

wolevision

### White balance adjustment errors

If the white balance adjustment is not successful, an error message appears on the screen. If this happens, take the necessary measures.

|                      | 7                                                                     |  |  |  |  |
|----------------------|-----------------------------------------------------------------------|--|--|--|--|
| Error message        | Description and remedy                                                |  |  |  |  |
| White: Too Bright!   | The video signal level is too high. Take one or more of the following |  |  |  |  |
|                      | measures and then perform the OWB again:                              |  |  |  |  |
|                      | Remove any brightly illuminated objects                               |  |  |  |  |
|                      | • Decrease the illumination                                           |  |  |  |  |
|                      | Close the iris opening                                                |  |  |  |  |
|                      | • Decrease the video gain                                             |  |  |  |  |
| White: Too Dark!     | The video signal level is too low. Take one or more of the following  |  |  |  |  |
|                      | measures and then perform the OWB again:                              |  |  |  |  |
|                      | Increase the illumination                                             |  |  |  |  |
|                      | • Widen the iris opening                                              |  |  |  |  |
|                      | Increase the video gain                                               |  |  |  |  |
| White: Out of Range! | Place a white sheet of paper and perform the OWB again.               |  |  |  |  |

### 5.5 User-OSD (On Screen Display)

Beside the on-screen-menu and other camera-messages the SCB-1 also allows the user to display his own messages. If the User-OSD is enabled, the SCB-1 displays no own messages, the menu is not selectable.

The camera can display 15 lines of up to 30 characters. The top line can be displayed in the double character height.

Following colors can be set: black, red, green, yellow, blue, purple, cyan and white. The color can be set for each line.

### 5.6 Image Memory

The SCB-1 has an image memory from which a stored image can be output as a still image. You can store four images plus one frozen image in the memory.

Press one of the MEMORY-keys (1 - 4) for 2 seconds to store a image into memory. To recall press the MEMORY-key quickly.

To capture the image into memory, use the FREEZE-key. The captured image is output.

### 5.7 Preset Function

The SCB-1 offer the possibility of programming 9 presets plus 1 power-on preset for the functions Zoom, Focus, Iris, Positive/Negative and Black/White.

Preset 1 to 4 can be stored and recalled be the 4 PRESET-keys on the SCB-1 Interface board. Press one of the PRESET-keys (1 - 4) for 2 seconds to store preset into memory. To recall press the PRESET-key quickly. The presets 5 to 9 can only be controlled via SCOTI (RS-232).

You can store the current setting as power-on-preset by selecting "Store Power-On-Preset" in the menu. This preset is recalled when the camera is switched on.

### 5.8 On-Screen Menu

By pressing the MENU-key for 1 second, the on-screen menu appears on the screen. To navigate in the menu, use the UP/DOWN-keys, LEFT/RIGHT-keys. The standard settings are in italics. The menu can not be operated via SCOTI.

### SCB-1 Menu:

| Color Settings                            |                                                |                     |                   |  |  |
|-------------------------------------------|------------------------------------------------|---------------------|-------------------|--|--|
| White Ba                                  | lance                                          | AUTO-TRACKING       |                   |  |  |
|                                           |                                                | <b>ONE-PUSH</b>     |                   |  |  |
|                                           | Trigger by pressing the WB-button (SHIFT+FREEZ |                     |                   |  |  |
|                                           |                                                | MANUAL              |                   |  |  |
|                                           |                                                | R Gain              | +0 (-120 to +120) |  |  |
|                                           |                                                | G Gain              | +0 (-120 to +120) |  |  |
| Color/Co                                  | ntrast Setting                                 | 1 (0, 2)            |                   |  |  |
| Return                                    |                                                |                     |                   |  |  |
| Misc Settings                             |                                                |                     |                   |  |  |
| Detail<br>Focus Priority<br>Iris Priority |                                                | High (OFF, I        | MEDIUM)           |  |  |
|                                           |                                                | MANUAL (            | (AUTO)            |  |  |
|                                           |                                                | MANUAL (            | (AUTO)            |  |  |
| Digital Zo                                | oom                                            | ON (OFF)            |                   |  |  |
| Dig. Zoon                                 | n Warning                                      | STOP (MESSA         | AGE, NONE)        |  |  |
| AF Regio                                  | n                                              | CENTER (LA          | RGE)              |  |  |
| Return                                    |                                                |                     |                   |  |  |
| <b>Power-On Settings</b>                  | :                                              |                     |                   |  |  |
| Store Pov                                 | ver-On-Preset                                  |                     |                   |  |  |
| Display L                                 | ogo                                            | ON (OFF)            |                   |  |  |
| Return                                    | -                                              |                     |                   |  |  |
| Pos/Neg. Mode                             |                                                | POSITIVE (NEGATIVE) |                   |  |  |
| Color / B/W                               |                                                | COLOR (BLACK/WHITE) |                   |  |  |
| Output Frequency                          |                                                | 75Hz (60Hz)         |                   |  |  |
| Reset Complete Menu                       |                                                | Are you sure        | YES               |  |  |
| -                                         |                                                | -                   | NO                |  |  |

#### Exit

Note: If a setting is marked with "!", then this setting is changed with the RS-232 control software. This is only a temporary change until the camera is disconnected from the power. To change a setting permanently, change the setting in the on-screen menu.

#### **Color/Contrast Setting**

Default is 1. For stronger contrast set to 0, for softer color-reproduction set to 2.

### Detail

Also called contrast-enhancement or aperture. Default is HIGH. MEDIUM makes the picture look softer, OFF disables the detail-function and outputs the data as seen from the CCD.

### **Display Logo**

Default is ON. If changed to OFF, the "WolfVision SCB-1" logo is not displayed during power-up.

wolfvision

SECOND FUNCTION OF SOME

ШH

BUTTONS IS ACTIVATED WHEN PRESSED TOGETHER WITH THE SHIFT-BUTTON

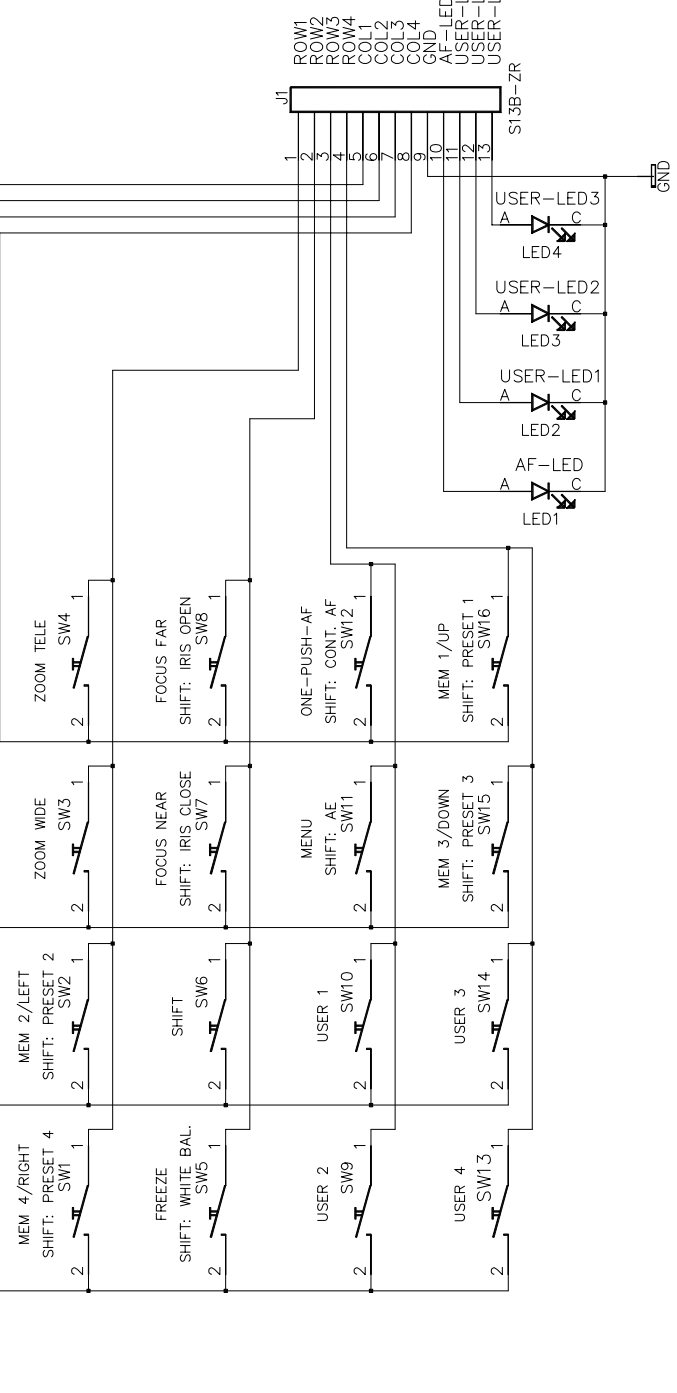

9

KEYPAD

### 6. CONTROL METHODS

Basic camera functions can be controlled by the interface board.

REV: 0 DATE: 1 OCT 2002 PROJECT: SCB1 KEY MATRIX COMPANY: WOLFVISION GMBH ADDRESS: WWP

TH. ENTNER

ENG:

COMPANY: WOLFVISION GMBH ADDRESS: WOLFVISION GMBH CITY: A-6840 GOETZIS COUNTRY: AUSTRIA NITTAL 3 JUL 2002 PAGE:

Ч. Ч

STORE A PRESET OR MEMORY, PRESS TO RESPECTIVE BUTTON FOR 2 SECONDS

10

TO ACTIVATE THE MENU, PRESS MENU BUTTON FOR 1 SECOND

IN THE MENU, USE UP/DOWN/LEFT/RIGHT TO NAVIGATE

TO RECALL A PRESET OR MEMORY, PRESS TO RESPECTIVE BUTTON QUICK

The Camera can be also controlled via RS-232.

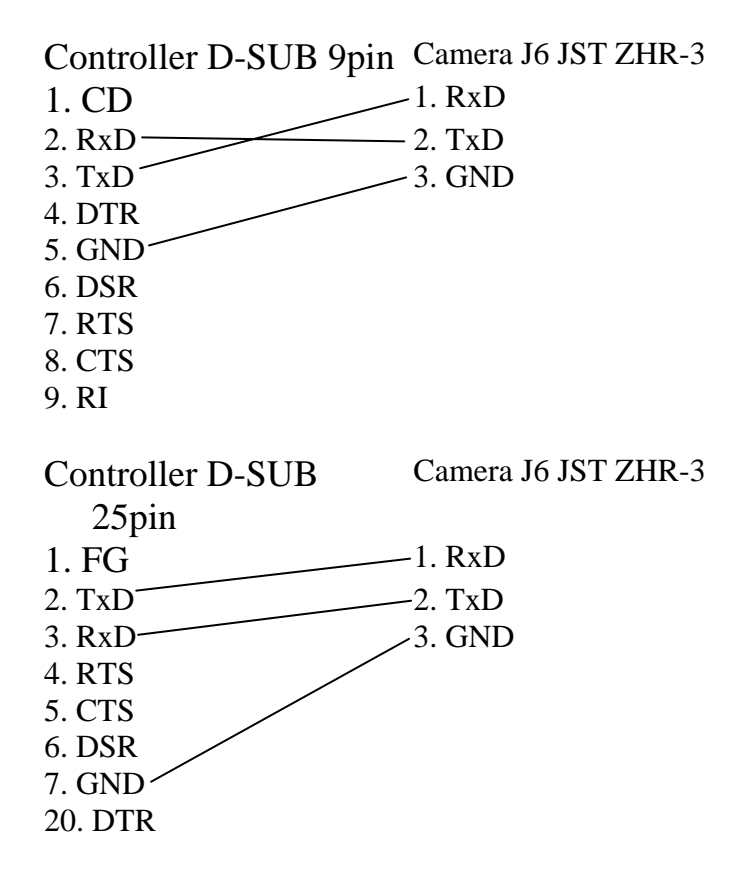

For more details, see the command list on page 14.

### 7. INSTALLATION

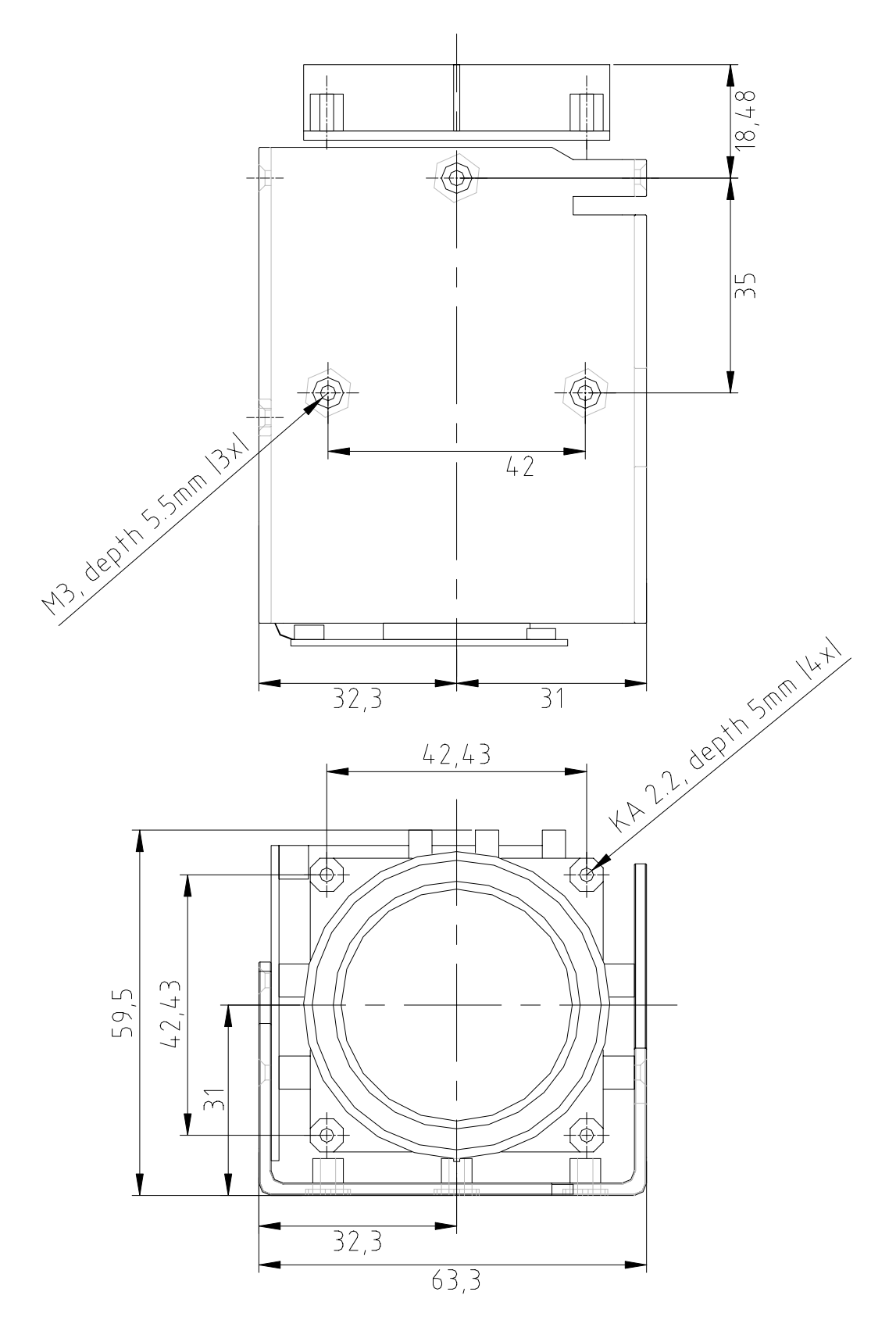

all dimensions in mm

### 8. ECLIPSE

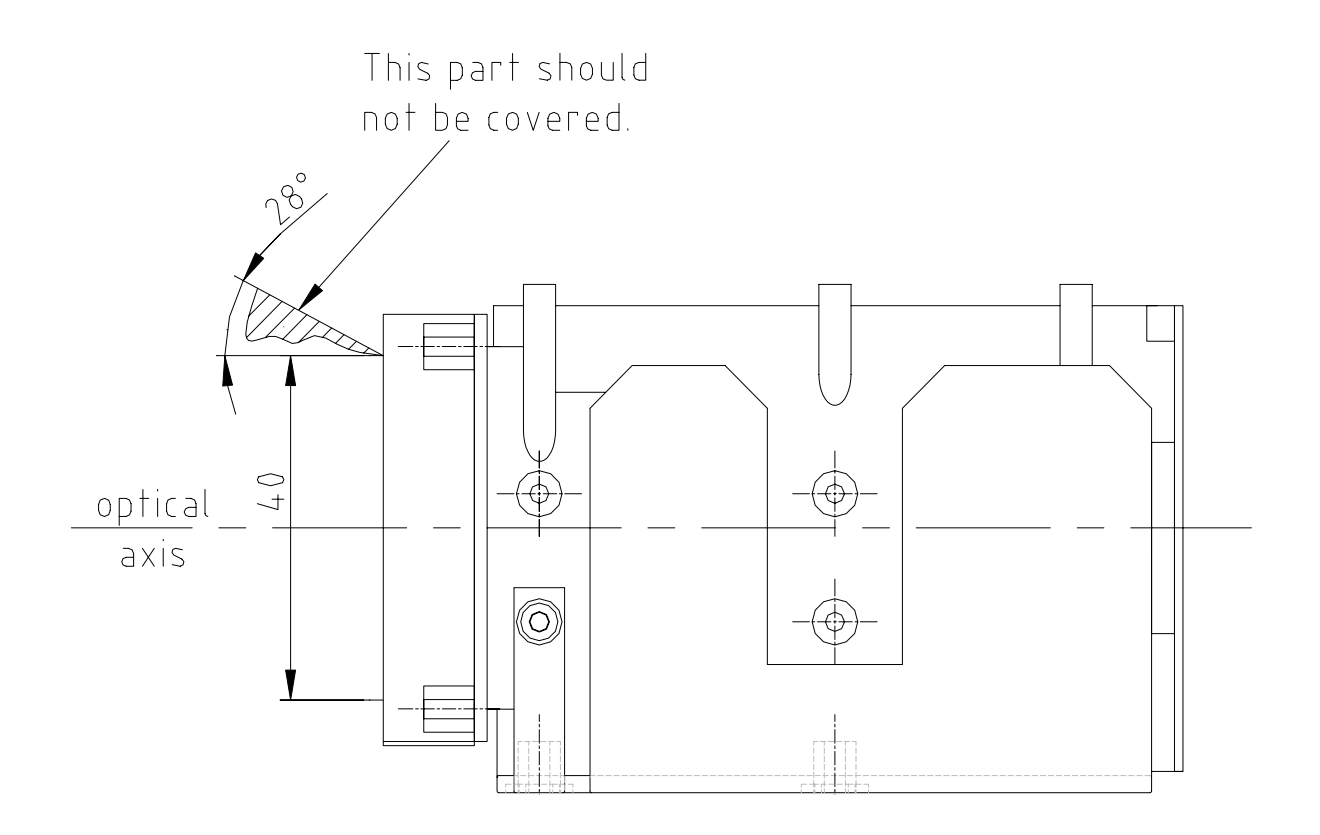

all dimensions in mm

### 9. HANDLING PRECAUTIONS

### 9.1 Handling

Avoid spilling water or any liquids on to the camera. Do not allow metallic objects to fall inside the body or contact the electronic boards.

### 9.2 Operation and storage locations

Avoid operation or storing the camera in the following locations:

- Extremely hot or cold places (operation temperature:  $0^{\circ}C$  to  $+40^{\circ}C$ )
- In direct sunlight for long periods, or close to heating equipment (e.g., near heaters)
- Places subject to excessive dust or oil or gas
- Places where there are strong electromagnetic waves or magnetism, the picture could be distorted.
- Places where there are radiation, this could damage the CCD and other components and cause a malfunction
- Places where the camera would be subject to strong vibrations. This could damage components and degrade the picture.

### 9.3 Cleaning

Remove dust or dirt on the surface of the front lens with air pressure.

### 9.4 Other

- Do not apply excessive force to the printed circuit boards.
- Do not apply excessive voltage, use only the specific voltage
- Prevent static electricity; wear a wrist band when touching the camera. Use a antistatic bag to package the camera.
- Repack the camera as it was originally for transport.
- Do not block air circulation around the camera to prevent internal heat buildup.

### 9.5 Software

Turn on the camera first and then start the camera control software on your PC. The Camera Control Software (for Microsoft Windows 95, 98, ME, 2000 and XP) operates the SCB-1 via SCOTI (RS-232).

(Microsoft, Windows are trademarks of Microsoft Corporation.)

### 10. COMMAND LIST

### 10.1 Specification of SCOTI (SCB Operating & Transfer Interface)

#### Overview

The SCB-1 can be controlled via a RS-232-interface. The used protocol is called SCOTI (for SCB operating and transfer interface).

The baud rate is set to 9600 (8, n, 1, no handshaking) out of the factory. It can be changed to 19200, 38400, 57600, 115200, 230400, 460800 or 921600. The high transfer-rates are useful if you want to transfer images via RS-232 (not possible with 9600). Please note that baud rates above 115200 are not supported by all PC and may require special drivers and/or hardware. We can recommend you serial-port-cards that support 921600 baud. You can get the latest Camera Control software (see page 15) from <a href="http://www.wolfvision.com/wolf/camera\_control.exe">http://www.wolfvision.com/wolf/camera\_control.exe</a>. This software uses the SCOTI-protocol

and demonstrates all possibilities and can be used for image-transfers.

The communication is packet-oriented: The host sends a packet and the SCB replies to it with "OK" or an error (e.g. if the checksum was incorrect). A new packet from the host can be sent after the reply from the previous packet was received (or a timeout occurred).

### Change baud rate

To change the baud rate, start the WolfVision Camera Control software. Set the new baud rate in the "Extras"-menu. To permanently store the new setting, select "Memorize Current Baud rate".

If the Camera Control software is not available, use the RS-232 commands on page 23.

Following baud rates are supported since firmware v1.03a and Camera Control software v1.3:

19200 baud/s 38400 baud/s 57600 baud/s

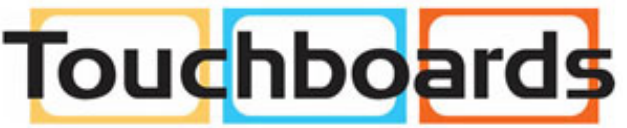

205 Westwood Ave, Long Branch, NJ 07740 Phone: 866-94 BOARDS (26273) / (732)-222-1511 Fax: (732)-222-7088 | E-mail: sales@touchboards.com

### Packet-Format

Short-Packet-Format:For short packets (up to 15 Byte Data):00hexLen+F0hexData[1]Data[2]...Data[Len]Checksum

Long-Packet-Format:For long packets (up to 61439 Byte Data):00hexLen HLen LLen-ChecksumData[1]...Data[Len]Data-Checksum

The long-packet-format-data can also be used for short packets (below 15 bytes of data). (However, only one of the two possible formats will be used in this document.) The long packet-format is mainly used for the "OSD Write Line"-command and for image transfers.

Len H and Len L are the High- and Low-Byte of the 16 bit Length. The High-Byte is not allowed to get F0hex or higher, as this would indicate the short-packet-format. In the short-packet-format, F0hex is added to the length, so F1hex is for 1 byte length, F2hex for 2 byte, etc.

The checksum is the ones-complement (bit-wise NOT) of the sum of all length- and databytes (truncated to 8 bit).

The length-checksum is the ones-complement (bit-wise NOT) of the sum of both length-bytes (truncated to 8 bit).

The data-checksum is the ones-complement (bit-wise NOT) of the sum of all data-bytes (truncated to 8 bit).

The shortest possible packet has a length of 4 Bytes (using the short-packet-format): 1 Byte Header, 1 Byte Length, 1 Byte Data and 1 Byte Checksum. For example, if Data is 01hex:

| 00hex  | F1hex  | 01hex | 0Dhex             |
|--------|--------|-------|-------------------|
| Header | Length | Data  | Checksum          |
|        |        | (F1)  | hex+01hex=F2hex,  |
|        |        | Ones- | Complement=0Dhex) |
|        |        |       |                   |

Following message in the long-packet-format would have the same effect:

| 00hex  | 00hex    | 01hex                  | FEhex     | 01hex | FEhex                  |
|--------|----------|------------------------|-----------|-------|------------------------|
| Header | Length H | Length L               | Check Len | Data  | Checksum Data          |
|        |          | (00hex+01hex=01hex,    |           |       | (01hex=01hex,          |
|        |          | Ones-Complement=FEhex) |           |       | Ones-Complement=FEhex) |

The host and the camera should both ignore all the data that they receive if a header is not detected (however, the camera will respond to 76hex with a version-string) If the camera detects a checksum-error, it will reply with a checksum-error-packet and the host should resend the packet. If e.g. the header from the host is corrupted, the camera will not detect the header and will not respond to the packet. The host should then time-out and resends the packet. If a false header is detected (e.g. a Data-Byte is 00hex) a checksum-error will be generated. If the camera receives the start of a packet, but not enough data, it will timeout after 1 second and send a time-out-error-packet.

#### **Version Check**

A special command, which is the only command that does not use the packet-format is 76hex (ASCII 'v'). If the camera receives this command, it will respond with "SCB-1 Vx.xxx"+CR+LF. This command can be used for easy communication-check with a terminal program and is also included for compatibility with other WolfVision Products.

| Replies from the camera                   |              |               |       |              |      |                        |                                                         |  |  |  |  |  |  |
|-------------------------------------------|--------------|---------------|-------|--------------|------|------------------------|---------------------------------------------------------|--|--|--|--|--|--|
| •                                         | Η            | L             | D     | С            |      | Remarks                |                                                         |  |  |  |  |  |  |
| Command OK:                               | 00           | F1            | 01    | 0D           |      | reply with             | nin max. 0.5s                                           |  |  |  |  |  |  |
| Illegal Command:                          | 00           | F1            | 10    | FE           |      |                        |                                                         |  |  |  |  |  |  |
| Command failed:                           | 00           | F1            | 11    | FD           |      | Comman                 | d not possible in the moment                            |  |  |  |  |  |  |
| Parameter wrong:                          | 00           | F1            | 12    | FC           |      | (or wrong              | g command length)                                       |  |  |  |  |  |  |
| Checksum Error:                           | 00           | F1            | 20    | EE           |      |                        |                                                         |  |  |  |  |  |  |
| Timeout Error:                            | 00           | FI            | 21    | ED           |      | after the (<br>command | 00-header, the rest of the l must be sent within 1 sec. |  |  |  |  |  |  |
| Command to long:                          | 00           | F1            | 22    | EC           |      | (Receive               | Buffer Overflow)                                        |  |  |  |  |  |  |
| Short Inquiry Reply:                      | 00           | Fx            | 60    | <b>R</b> [1] | R[2] | R[x-1]                 | С                                                       |  |  |  |  |  |  |
| (no Command Ok wil                        | l be s       | ent)          |       |              |      |                        |                                                         |  |  |  |  |  |  |
| Long Inquiry Reply:<br>(no Command Ok wil | 00<br>1 be s | Len H<br>ent) | Len L | C            | 60   | R[1]                   | R[2] R[Len-1] C                                         |  |  |  |  |  |  |

(all numbers are hex, C=Checksum, H=Header, L=Length, D=Data)

#### Commands

C=Checksum, P=Position (1 Byte), PH/PL: Position (2Byte) High/Low-Byte, Sp=Speed, H=Header, L=Length; VL=Value

#### **Commands of Camera, Future**

The SCOTI protocols of all WolfVision cameras (stand alone) are almost the same. Only some commands more or less are supported on other camera-types due to the different technologies.

In the future (at higher firmware-versions) further commands may be added which are not supported yet (listed commands are available with v1.03a).

### <u>Zoom</u>

| Function             | Η  | L  |    |    |    |    |   | Remarks                           |
|----------------------|----|----|----|----|----|----|---|-----------------------------------|
| Zoom Tele            | 00 | F2 | 01 | 20 | С  |    |   | with Speedup after 1 sec,         |
|                      |    |    |    |    |    |    |   | disables freeze / memories        |
| Zoom Wide            | 00 | F2 | 01 | 30 | С  |    |   | with Speedup after 1 sec,         |
|                      |    |    |    |    |    |    |   | disables freeze / memories        |
| Zoom Stop            | 00 | F2 | 01 | 10 | С  |    |   |                                   |
| Optical Zoom Tele w/ | 00 | F3 | 01 | 21 | Sp | С  |   | Sp=Speed from 1 (slow) to F       |
| var. Speed           |    |    |    |    |    |    |   | (fastest)                         |
| Optical Zoom Wide w/ | 00 | F3 | 01 | 31 | Sp | С  |   | Sp=Speed from 1 (slow) to F       |
| var. Speed           |    |    |    |    |    |    |   | (fastest)                         |
| Optical Zoom to      | 00 | F4 | 01 | 40 | PH | PL | С | PH/PL: Zoom-Position              |
| Position             |    |    |    |    |    |    |   | 0hex=Wide, FFFhex=Tele            |
| Digital Zoom to      | 00 | F4 | 01 | 41 | PH | PL | С | PH/PL: Digital Zoom-Position,     |
| Position             |    |    |    |    |    |    |   | Ohex=Wide (1x), FFFhex=Tele       |
|                      |    |    |    |    |    |    |   | (2x)                              |
| Get Optical Zoom-Pos | 00 | F2 | 01 | 60 | C  |    |   |                                   |
| Reply:               | 00 | F3 | 60 | Η  | L  | С  |   | HL=Optical Zoom-Position from     |
|                      |    |    |    |    |    |    |   | Ohex (wide) to FFFhex (tele)      |
| Get Digital Zoom-Pos | 00 | F2 | 01 | 61 | С  |    |   |                                   |
| Reply:               | 00 | F3 | 60 | Η  | L  | С  |   | HL=Digital Zoom-Position from     |
|                      |    |    |    |    |    |    |   | Ohex (wide) to FFFhex (tele)      |
| Disable Digital Zoom | 00 | F2 | 01 | 50 | С  |    |   | When zooming towards tele,        |
|                      |    |    |    |    |    |    |   | digital zoom will not be          |
|                      |    |    |    |    |    |    |   | automatically activated           |
| Enable Digital Zoom  | 00 | F2 | 01 | 51 | С  |    |   | Digital zoom will be              |
|                      |    |    |    |    |    |    |   | automatically activated at tele   |
| Enable Digital Zoom  | 00 | F2 | 01 | 52 | С  |    |   | Zoom will stop at tele and a      |
| w/ Stop              |    |    |    |    |    |    |   | message will appear. When         |
|                      |    |    |    |    |    |    |   | zooming is started again, digital |
|                      |    |    |    |    |    |    |   | zoom will be activated.           |
| Enable Digital Zoom  | 00 | F2 | 01 | 53 | С  |    |   | Digital Zoom will be              |
| w/ Message           |    |    |    |    |    |    |   | automatically activated at tele   |
|                      |    |    |    |    |    |    |   | and an info-message will appear.  |

### **Focus**

| Function                         | Η  | L  |    |    |    |    |   | Remarks                                                                                                    |
|----------------------------------|----|----|----|----|----|----|---|----------------------------------------------------------------------------------------------------|
| Focus Near                       | 00 | F2 | 02 | 20 | С  |    |   | with Speedup after 1 sec,<br>switches AF off, disables freeze<br>/ memories                                    |
| Focus Far                        | 00 | F2 | 02 | 30 | C  |    |   | with Speedup after 1 sec,<br>switches AF off, disables freeze<br>/ memories                                    |
| Focus Stop                       | 00 | F2 | 02 | 10 | С  |    |   |                                                                                                    |
| Focus Near w/ var.<br>Speed      | 00 | F3 | 02 | 21 | Sp | С  |   | Sp=Speed from 1 (slow) to F<br>(fastest), switches AF off                                                      |
| Focus Far w/ var.<br>Speed       | 00 | F3 | 02 | 31 | Sp | С  |   | Sp=Speed from 1 (slow) to F<br>(fastest), switches AF off                                                      |
| Focus to Position                | 00 | F4 | 02 | 40 | PH | PL | С | PH/PL: Focus-Position<br>Ohex=Near, FFFhex=Far,<br>switches AF off                                             |
| AF Off                           | 00 | F2 | 02 | 50 | С  |    |   |                                                                                                    |
| Perform One Push AF              | 00 | F2 | 02 | 51 | С  |    |   | disables freeze / memories                                                                                     |
| Continuous AF                    | 00 | F2 | 02 | 52 | С  |    |   |                                                                                                    |
| Get Focus-Pos and AF-<br>Setting | 00 | F2 | 02 | 60 | С  |    |   |                                                                                                    |
| Reply:                           | 00 | F4 | 60 | Η  | L  | AF | C | HL=Optical Zoom-Position<br>from 0hex (near) to FFFhex<br>(far), AF: 0=OFF, 1=ON,<br>2=One-Push-AF in progress |

### <u>Iris</u>

| Function                                                     | Η  | L  |    |    |    |    |    |    |   | Remarks                                                                                                    |
|--------------------------------------------------------------|----|----|----|----|----|----|----|----|---|----------------------------------------------------------------------------------------------------|
| Iris Open                                                    | 00 | F2 | 03 | 20 | С  |    |    |    |   | with Speedup after 1 sec,<br>switches AI off, disables freeze<br>/ memories                                                                                                    |
| Iris Close                                                   | 00 | F2 | 03 | 30 | C  |    |    |    |   | with Speedup after 1 sec,<br>switches AI off, disables freeze<br>/ memories                                                                                                    |
| Iris Stop                                                    | 00 | F2 | 03 | 10 | С  |    |    |    |   |                                                                                                    |
| Iris Open w/ var.<br>Speed                                   | 00 | F3 | 03 | 21 | Sp | С  |    |    |   | Sp=Speed 1 (slow) or 2 (fast),<br>switches AI off                                                                                                    |
| Iris Close w/ var.<br>Speed                                  | 00 | F3 | 03 | 31 | Sp | С  |    |    |   | Sp=Speed 1 (slow) or 2 (fast),<br>switches AI off                                                                                                    |
| Iris to Position                                             | 00 | F4 | 03 | 40 | PH | PL | С  |    |   | PH/PL: Iris-Position<br>Ohex=Close, FFFhex=Open,<br>switches AI off                                                                                                    |
| Gain to Position                                             | 00 | F3 | 03 | 41 | Р  | С  |    |    |   | P: Gain in dB (from 0 to 32dec),<br>switches AGC off                                                                                                    |
| Shutter to Position                                          | 00 | F4 | 03 | 42 | PH | PL | C  |    |   | PH/PL: Shutter-Position (TBD,<br>to be determined), switches<br>ASC off                                                                                                    |
| Exposure<br>Compensation<br>(Brightness level<br>adjustment) | 00 | F3 | 03 | 43 | Р  | С  |    |    |   | P: -10 to +10 (default=Zero),<br>Twos-Complement                                                                                                    |
| AI Off                                                       | 00 | F2 | 03 | 50 | C  |    |    |    |   | Auto-Iris, if disabled, also AGC<br>and ASC will not work,<br>disables freeze / memories                                                                                                    |
| AI On                                                        | 00 | F2 | 03 | 51 | C  |    |    |    |   | disables freeze / memories                                                                                                    |
| AGC Off                                                      | 00 | F2 | 03 | 52 | C  |    |    |    |   | Auto-Gain-Control                                                                                                    |
| AGC On                                                       | 00 | F2 | 03 | 53 | C  |    |    |    |   |                                                                                                    |
| ASC Off                                                      | 00 | F2 | 03 | 54 | С  |    |    |    |   | Auto-Shutter-Control                                                                                                    |
| ASC On                                                       | 00 | F2 | 03 | 55 | С  |    |    |    |   |                                                                                                    |
| Get Iris-Pos                                                 | 00 | F2 | 03 | 60 | С  |    |    |    |   |                                                                                                    |
| Reply:                                                       | 00 | F7 | 60 | HI | LI | G  | HS | LS | Μ |                                                                                                    |
|                                                              |    |    |    |    |    |    |    |    | C | HI,LI=Optical Iris-Position<br>from 0hex (close) to FFFhex<br>(open), G=Gain in dB (0-<br>34dec), HS,LS=Shutter-Setting<br>(TBD), M(bit0):ASC, M(bit1):<br>AGC, M(bit2): AI (1=ON,<br>0=OFF) |

#### White Balance

| Function            | Η  | L  |    |    |    |    |   |  | Remarks                                                                                              |
|---------------------|----|----|----|----|----|----|---|--|----------------------------------------------------------------------------------------------------|
| Manual WB           | 00 | F2 | 04 | 50 | С  |    |   |  |                                                                                                    |
| Perform One-Push-WB | 00 | F2 | 04 | 51 | С  |    |   |  |                                                                                                    |
| Auto-Tracking WB    | 00 | F2 | 04 | 52 | С  |    |   |  |                                                                                                    |
| Set Manual WB       | 00 | F4 | 04 | 40 | PR | PB | C |  | PR: Red gain (-120dec to<br>120dec)<br>PB: Blue gain (-120dec to<br>120dec) (Twos-Complements)       |
| Get WB-Settings     | 00 | F2 | 04 | 60 | С  |    |   |  |                                                                                                    |
| Reply:              | 00 | F4 | 60 | R  | В  | М  | С |  | R: Red Gain (-120dec to<br>120dec)<br>B: Blue gain (-120dec to<br>120dec)<br>M: 0=ATW, 1=AWB, 2=Manu |

#### **Presets**

| Function              | Η  | L  |    |    |   |   |  | Remarks               |
|-----------------------|----|----|----|----|---|---|--|-----------------------|
| Store Preset          | 00 | F3 | 05 | 40 | Р | С |  | P=Preset no. (1 to 9) |
| Recall Preset         | 00 | F3 | 05 | 41 | Р | С |  | P=Preset no. (1 to 9) |
| Store Power-On-Preset | 00 | F2 | 05 | 10 | С |   |  |                       |
| Recall Power-On-      | 00 | F2 | 05 | 11 | С |   |  |                       |
| Preset                |    |    |    |    |   |   |  |                       |

### **Image Memories**

| Function              | Η  | L  |    |    |   |   |  | Remarks                     |
|-----------------------|----|----|----|----|---|---|--|-----------------------------|
| Store Memory          | 00 | F3 | 06 | 40 | Р | С |  | P=Memory no. (1 to 4)       |
| Recall Memory         | 00 | F3 | 06 | 41 | Р | С |  | P=Memory no. (1 to 4)       |
| Freeze, Update Freeze | 00 | F2 | 06 | 10 | С |   |  |                             |
| Unfreeze, Memory Off  | 00 | F2 | 06 | 11 | С |   |  |                             |
| Get Memory-Settings   | 00 | F2 | 06 | 60 | С |   |  |                             |
| Reply:                | 00 | F2 | 60 | Μ  | С |   |  | M=0: Live, 1-4: Memory 1-4, |
|                       |    |    |    |    |   |   |  | FFhex: Freeze On            |

#### Color / Contrast Setting

| Function               | Η  | L  |    |    |    |   |  | Remarks                     |
|------------------------|----|----|----|----|----|---|--|-----------------------------|
| Set Color / Contrast   | 00 | F2 | 04 | 80 | VL | С |  | VL=0, 1, 2                  |
| Get Color / Contrast - | 00 | F2 | 04 | A0 | С  |   |  | returns value "0", "1", "2" |
| Settings               |    |    |    |    |    |   |  |                             |

wolfvision

### <u>User I/O</u>

| Function      | H             | L  |    |    |   |   |  | Remarks                        |
|---------------|---------------|----|----|----|---|---|--|--------------------------------|
| Set User LEDs | 00            | F3 | 07 | 40 | Р | С |  | P=LED-Bit-Pattern (0 to 7), if |
|               |               |    |    |    |   |   |  | Bit is set, LED is on.         |
|               |               |    |    |    |   |   |  | Bit 0: User-LED 1              |
|               |               |    |    |    |   |   |  | Bit 1: User-LED 2              |
|               |               |    |    |    |   |   |  | Bit 2: User-LED 3              |
| Get User Keys | 00            | F2 | 07 | 60 | С |   |  |                                |
| Reply         | <i>v</i> : 00 | F2 | 60 | Κ  | С |   |  | K(bit 0): Userkey 1,           |
|               |               |    |    |    |   |   |  | K(bit 1): Userkey 2,           |
|               |               |    |    |    |   |   |  | K(bit 2): Userkey 3,           |
|               |               |    |    |    |   |   |  | K(bit 3): Userkey 4            |
|               |               |    |    |    |   |   |  | (1=pressed, 0=unpressed)       |

### <u>Image</u>

| Function                                    | Η  | L  |    |    |   |   |  | Remarks                                                           |
|---------------------------------------------|----|----|----|----|---|---|--|-------------------------------------------------------------------|
| Set XGA/60Hz                                | 00 | F2 | 08 | 10 | С |   |  | Change is memorized in EEPROM                                     |
| Set XGA/75Hz                                | 00 | F2 | 08 | 11 | C |   |  | Change is memorized in EEPROM                                     |
| Positive Mode                               | 00 | F2 | 08 | 12 | С |   |  |                                                                   |
| Negative Mode                               | 00 | F2 | 08 | 13 | С |   |  |                                                                   |
| Set Detail                                  | 00 | F3 | 08 | 40 | Р | С |  | P=Detail: 0=OFF, 1=MED,<br>2=HIGH                                 |
| Get Resolution                              | 00 | F2 | 08 | 60 | С |   |  |                                                                   |
| Reply:                                      | 00 | F3 | 60 | 10 | F | С |  | 10=Color, XGA, 1CCD, F=V-<br>Frequency in Hz (e.g.<br>4Bhex=75Hz) |
| Get Positive/Negative                       | 00 | F2 | 08 | 61 | С |   |  |                                                                   |
| Reply:                                      | 00 | F2 | 60 | Ν  | С |   |  | N=0: Positive, N=1: Negative                                      |
| Get Detail                                  | 00 | F2 | 08 | 62 | С |   |  |                                                                   |
| Reply:                                      | 00 | F2 | 60 | D  | С |   |  | D=0: Detail off, 1:low, 2:high                                    |
| Image Rotate 180°                           | 00 | F2 | 0C | 10 | С |   |  |                                                                   |
| Image orientated normal                     | 00 | F2 | 0C | 11 | С |   |  | Image not rotated and not mirrored                                |
| Image mirrored hor.                         | 00 | F2 | 0C | 12 | С |   |  | Image mirrored horizontally                                       |
| Image mirrored vert.                        | 00 | F2 | 0C | 13 | C |   |  | Image mirrored vertically                                         |
| Store mirror/rotate<br>settings permanently | 00 | F2 | 0C | 20 | С |   |  |                                                                   |

### Image Transfer

| Function                     | Η  | L  |    |    |    |    |   | Remarks                                                                                                    |
|------------------------------|----|----|----|----|----|----|---|----------------------------------------------------------------------------------------------------|
| Capture Picture              | 00 | F4 | 09 | 10 | PM | PC | С | PM=Memory: 0=Live, 4-<br>7=Memory 0-3<br>PC=Capture Mode:<br>0: Full Resolution<br>80-8F: Updated Preview Tile<br>0-15<br>C0-CF: Not Updated Preview<br>Tile 0-15<br>Not available at 9600 baud. |
| Get Picture Block 4k         | 00 | F2 | 09 | 60 | С  |    |   | Not available at 9600 baud.                                                                                                    |
| Get Picture Block 1k         | 00 | F2 | 09 | 61 | С  |    |   | Not available at 9600 baud.                                                                                                    |
| Get Picture Block<br>256Byte | 00 | F2 | 09 | 62 | С  |    |   | Not available at 9600 baud.                                                                                                    |
| Get Picture Block<br>32Byte  | 00 | F2 | 09 | 63 | С  |    |   | Not available at 9600 baud.                                                                                                    |
| Get Picture Block<br>8Byte   | 00 | F2 | 09 | 64 | C  |    |   | Not available at 9600 baud.                                                                                                    |

### Key-Lock Control

| Function     | Н     | L  |    |    |   |  |  | Remarks                                                |
|--------------|-------|----|----|----|---|--|--|--------------------------------------------------------|
| Key-Lock On  | 00    | F2 | 05 | 60 | С |  |  |                                                        |
| Key-Lock Off | 00    | F2 | 05 | 61 | С |  |  |                                                        |
| Get Key-Lock | 00    | F2 | 05 | 62 | С |  |  |                                                        |
| Repl         | y: 00 | F2 | 60 | D  | С |  |  | D=1: Key-Lock not activated<br>D=2: Key-Lock activated |

### <u>User OSD</u>

| Function                           | Η  | L  |    |    |    |    |    |       | Remarks                                                                                                    |
|------------------------------------|----|----|----|----|----|----|----|-------|----------------------------------------------------------------------------------------------------|
| Activate User OSD<br>and Clear OSD | 00 | F2 | 0A | 10 | С  |    |    |       | Enables User-OSD-<br>Commands and resets the<br>OSD. SCB-1-OSD-Messages<br>and Menu are suppressed.                                                                                                    |
| Disable User OSD                   | 00 | F2 | 0A | 11 | C  |    |    |       | Disables User-OSD-<br>Commands and allows Menu<br>and SCB-1-Messages.                                                                                                    |
| First line double<br>Height on     | 00 | F2 | 0A | 12 | С  |    |    |       | Default: off                                                                                                    |
| First line double<br>Height off    | 00 | F2 | 0A | 13 | С  |    |    |       |                                                                                                    |
| Set line color                     | 00 | F4 | 0A | 40 | PL | PC | С  |       | PL: Line (0 to 14), PC: Color<br>(0 (black) to 7 (white,<br>default))                                                                                                    |
| Write Line                         | 00 | Fx | 0A | 50 | PL | PC | PT | <br>С | PL: Line (0 to 14), PC:<br>Column (0 to 29), PT: ASCII-<br>Code of text (up to 30<br>characters per line) The<br>remainder of the line is not<br>deleted. (For longer texts you<br>need the long-packet-format!) |
| Get User OSD                       | 00 | F2 | 0A | 60 | C  |    |    |       |                                                                                                    |
| Reply:                             | 00 | F2 | 60 | D  | C  |    |    |       | D=0: User OSD inactive, 1:<br>User OSD active                                                                                                    |

### **Firmware Update**

| Function         | Η  | L  |    |    |    |   |    |   | Remarks                                                                          |
|------------------|----|----|----|----|----|---|----|---|----------------------------------------------------------------------------------|
| Enter Bootloader | 00 | Fx | FF | 10 | Px | P | C  |   | Px=Password                                                                      |
| Get Version      | 00 | F2 | FF | 60 | С  |   |    |   |                                                                                  |
| Reply:           | 00 | F2 | 60 | V1 | V2 |   | Vx | С | Version-String (ASCII-Codes)<br>in Format "SCB-1 Vx.xxx",<br>e.g. "SCB-1 V1.03a" |

#### Set Baud rate

| Function                               | Η  | L  |    |    |   |   |  | Remarks                                                                                          |
|----------------------------------------|----|----|----|----|---|---|--|--------------------------------------------------------------------------------------------------|
| SetBaudrate (non-<br>permanent)        | 00 | F3 | FF | 20 | Р | C |  | P = Baudrate: 0=9600,<br>1=115200, 2=230400,<br>3=460800, 4=921600, 5=19200,<br>6=38400, 7=57600 |
| Memorize current<br>Baudrate in EEPROM | 00 | F2 | FF | 21 | C |   |  |                                                                                                  |

### 11. WolfVision Camera Control Software

The WolfVision Camera Control Software can be used to operate the SCB-1 XGA-colorcamera via SCOTI (RS-232). It is also possible to transmit images in preview- and fullresolution to the PC.

#### **Software Installation**

Install Camera Control software (available on supplied CD-ROM or downloadable from Internet <u>http://www.wolfvision.com/wolf/camera\_control.exe</u>). Connect the SCB-1 camera to the computer via RS-232 cable and start the Camera\_Control.exe. At the start, the program automatically scans COM1 to COM4 at all possible baud rates. If a SCB-1 camera is found the connection is established, otherwise you can either retry or operate the software in the demo-mode without a camera.

First, turn on the camera and then start the camera control software on your PC. The camera control software (for Microsoft Windows 95, 98, ME, 2000 and XP) operates with the SCB-1 via SCOTI (RS-232).

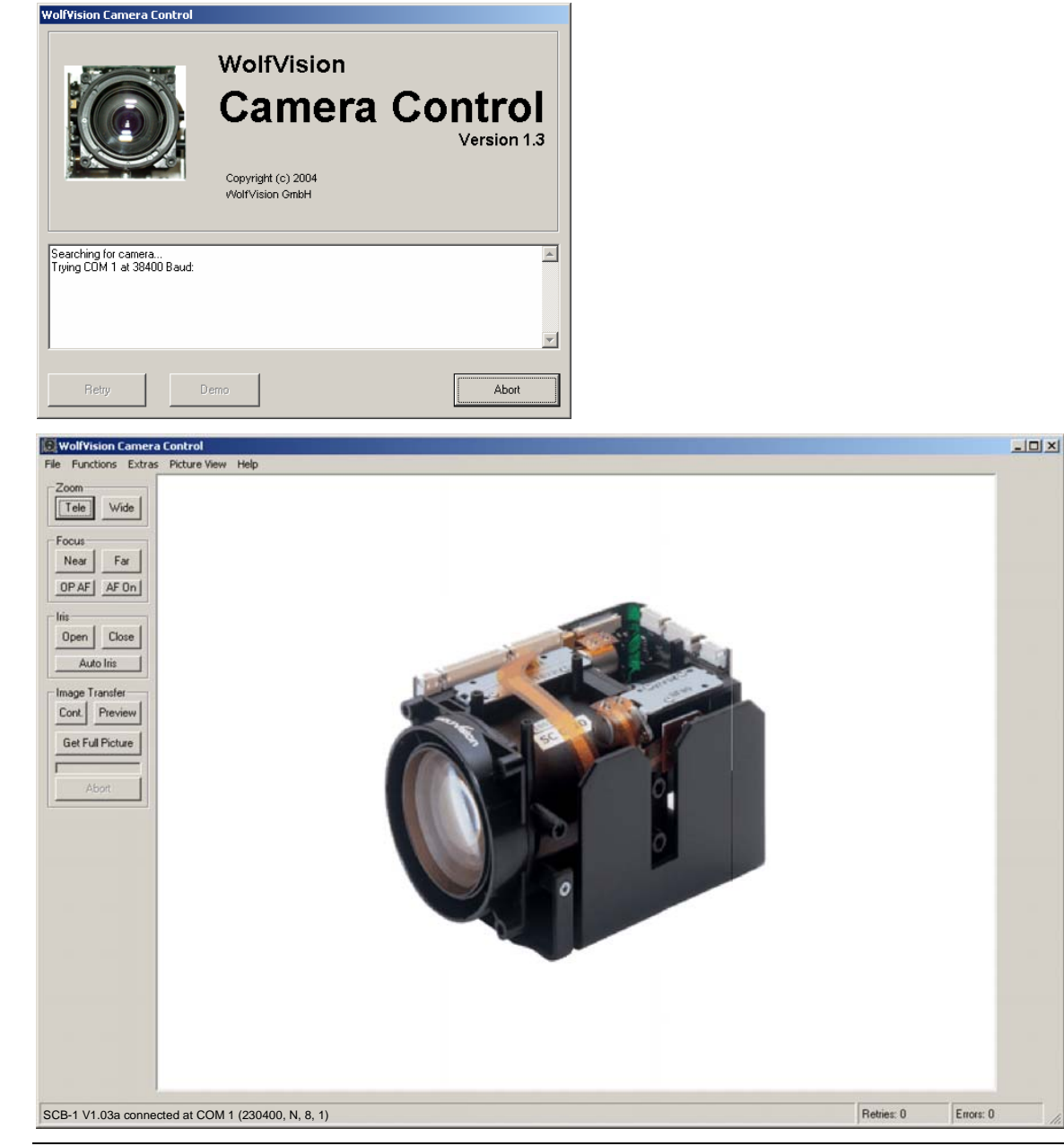

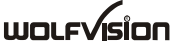

#### **Control of the SCB-1**

Basic functions like Zoom and Focus are accessible on the left-side of the main-screen. For further functions use the Control Panel (SCB-1 Interface board) or the User OSD Panel in the Functions Menu. Virtually all commands can be performed with this program (the commands without a button can be performed by entering the code directly in the "Extras - Custom Command"-menu).

| 🔯 Control Panel - WolfVision SCB C 🗴     |
|------------------------------------------|
| Presets Memories User I/O Image Settings |
| Zoom Focus Iris White Balance            |
| Zoom                                     |
| Tele Wide                                |
|                                          |
| Tele with Wide with Speed: F             |
| Zoom to Optical Zoom Pos:                |
| Get Pos.                                 |
| D.Z. to Digital Zoom Pos: 000            |
|                                          |
| Digital Zoom Setup                       |
| Off On On with Stop On with Message      |
|                                          |

| 🙆 Contro      | l Panel -  | WolfVision SCB C 🔉      | × |  |  |  |  |  |  |
|---------------|------------|-------------------------|---|--|--|--|--|--|--|
| Zoom          | Focus      | Iris White Balance      | ļ |  |  |  |  |  |  |
| Presets       | Memories   | User I/U Image Settings | Ļ |  |  |  |  |  |  |
| Set User LEDs |            |                         |   |  |  |  |  |  |  |
| 🗖 Use         | r LED 1    |                         |   |  |  |  |  |  |  |
| 🗖 Use         | User LED 2 |                         |   |  |  |  |  |  |  |
| User LED 3    |            |                         |   |  |  |  |  |  |  |
|               |            |                         |   |  |  |  |  |  |  |
| ⊢ Get User K  | eys        |                         |   |  |  |  |  |  |  |
|               |            | 🔲 User Key 1 pressed    |   |  |  |  |  |  |  |
| 6.            |            | 🔲 User Key 2 pressed    |   |  |  |  |  |  |  |
| ue            | ( Neys     | 🔲 User Key 3 pressed    |   |  |  |  |  |  |  |
|               |            | 🔲 User Key 4 pressed    |   |  |  |  |  |  |  |
|               |            |                         | ] |  |  |  |  |  |  |

#### User I/O

The User I/O can be controlled and queried via RS-232 (SCOTI) and with the Interface board. The User keys and LEDs can be used to build an application-specific user-interface which can be controlled via SCOTI.

#### **Image Transfer**

To start an image-transfer, press either the PREVIEW-button for a quick preview at low resolution, the CONT.(PREVIEW)-button for an continuous live preview or the GET FULL PICTURE-button for a full resolution snapshot. In the PICTURE VIEW menu you can select if the transmission of the full picture is done in an interleaved or a progressive way. The interleaved (default) way has the advantage that you get a quick overall view (at low resolution) of the picture which is refined during the transfer. The progressive way on the other hand has optimum sharpness on all transmitted data, which is useful if you are not sure if the captured picture is perfectly sharp or not. All image-transfers can be aborted by pressing the ABORT-button below the progress bar which indicates how much of the transfer is completed. Additionally, you can select in the PICTURE VIEW menu, how often the during the transfer the screen is updated. Short update intervals increase the total transfer time. How much the difference is depends on the speed of your PC. After transfer, you can either store the image as .bmp-file or print it on a printer.

### Key Lock

If the camera doesn't react to a keystroke (keys on the camera itself and on the IR-remote control), then check if the keylock is activated.

| Control         | Panel - Wo        | olf¥ision     | Camera Contr                   | ol                    | × |
|-----------------|-------------------|---------------|--------------------------------|-----------------------|---|
| Zoom<br>Memorie | Focus<br>es   Use | lris<br>r 1/0 | White Baland<br>Image Settings | ce Presets<br>KeyLock |   |
| Key Lo          | yLock ON          | _             | New Paul and                   |                       |   |
| Кеу             | Lock OFF          |               |                                |                       |   |
|                 |                   |               |                                |                       |   |
|                 |                   |               |                                |                       |   |
|                 |                   |               |                                |                       |   |

#### Firmware update

Download new firmware from the Internet (<u>http://www.wolfvision.com/wolf/fware.html#c</u>).

#### Hints

For the image-transfer, the serial port is the bottleneck, because a lot of data has to be transmitted. To reduce this bottleneck, the SCB-1 support baud rates up to 921600 baud. However, most PCs support only up to 115200 baud and require special extension cards for higher baud rates (a high speed RS-232 extension card is optional available, see page 27). For this high baud rates, short RS-232 cables are necessary (below 2m is recommended).

If operating commands work fine, but image transfer does not, you may try to reduce the transmit block size in the Picture View Menu (at the cost of transfer speed). At very high baud rates, you can also set the transmit size to 4K (default is 1K) to further optimize the speed.

To change the SCB-1 baud rate temporarily, use the commands in the Extra Menu. If the selected baud rate works, you can store this setting permanently in the SCB-1-EEPROM by selecting MEMORIZE CURRENT BAUDRATE.

Another option in the PICTURE VIEW Menu is to select how the image is displayed on the screen. The NATIVE setting provides the best quality, but may be too large to fit onto the screen. The other two settings resize the picture to fit onto the screen. They differ in quality and in the speed of resizing (e.g. when the window size is changed). The resized image can also be stored in a file, which is useful if you do not need the full resolution.

It is recommended to use the true-color (24bit) mode of your PC (selectable in Properties -> Display in the Windows Start-menu) for best picture reproduction.

#### Note

Microsoft, Microsoft Windows are trademarks of Microsoft Corporation.

### 12. OPTIONAL ACCESSORIES

The sample kit includes a high speed RS-232 extension card and the WolfVision interface board, all necessary cables (5 pieces) and a power supply. The proxer (close up lens) is not supplied normally.

### 12.1 High speed RS-232 extension card

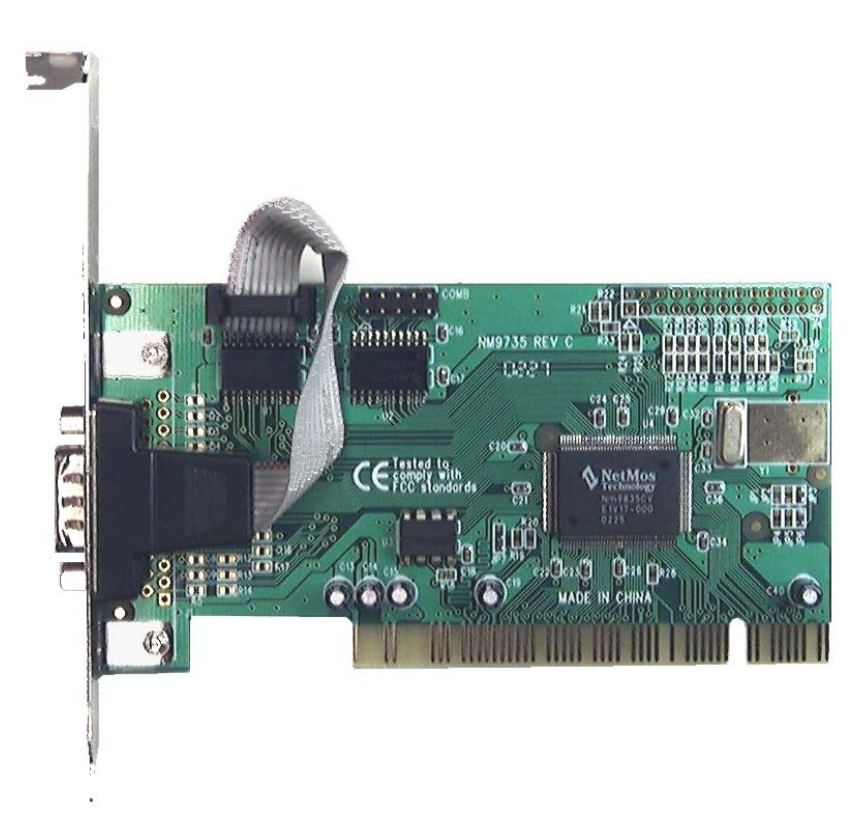

12.2 SCB-1 Interface board

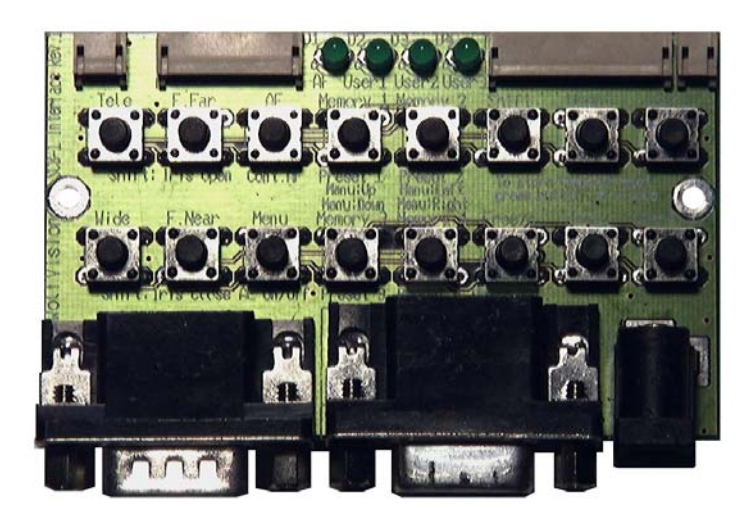

### 12.3 Proxer

Technical data: f=477mm, 2.1 dpt. inclusive mounting ring

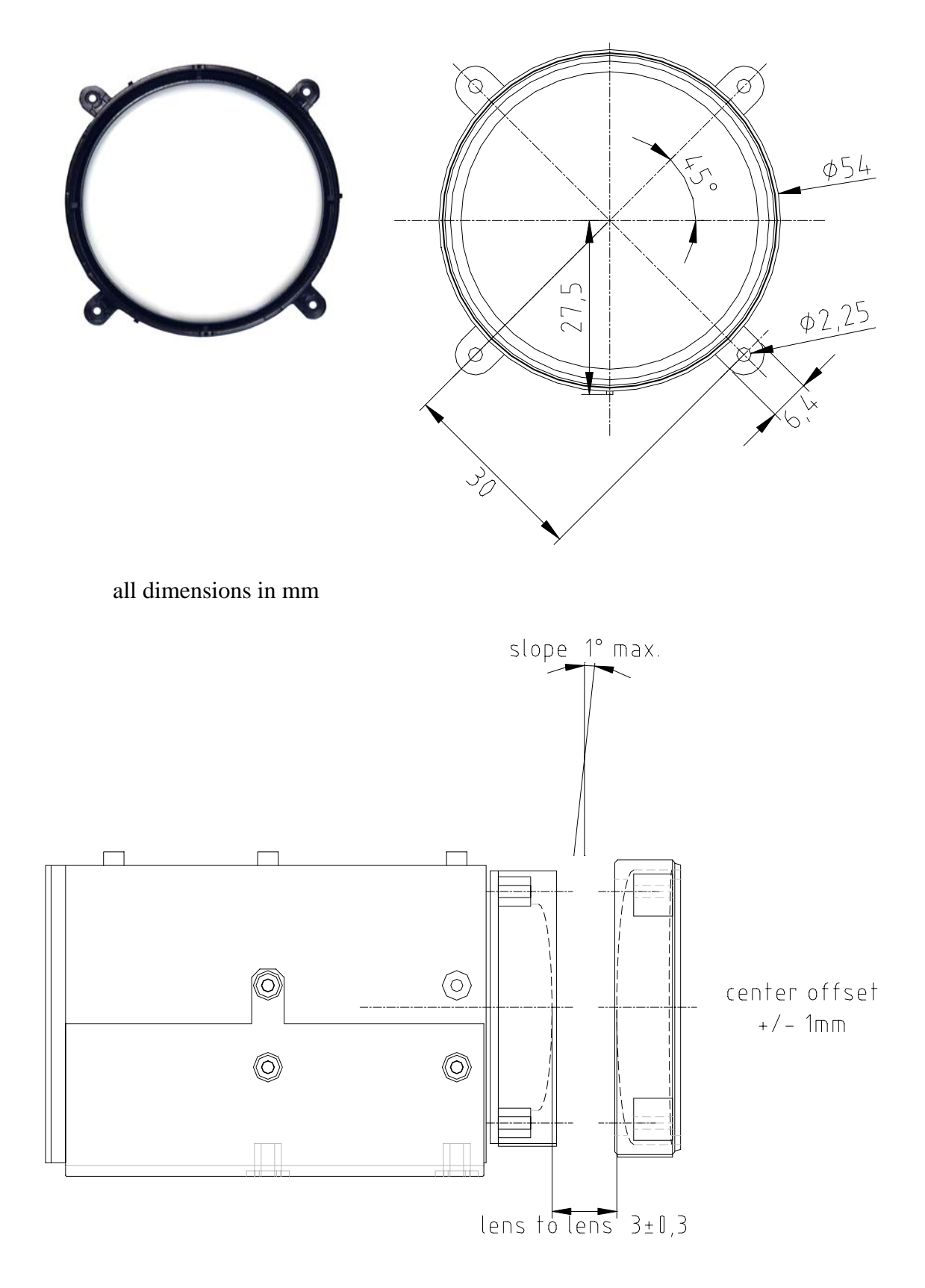

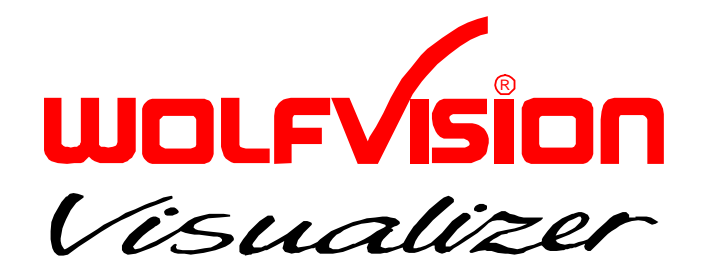

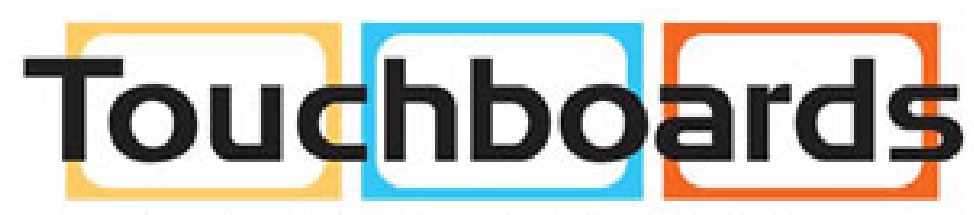

205 Westwood Ave, Long Branch, NJ 07740 Phone: 866-94 BOARDS (26273) / (732)-222-1511 Fax: (732)-222-7088 | E-mail: sales@touchboards.com

Design and specifiaction are subject to change!

Printed in Austria - June 2005